## Leltárív karbantartás modul

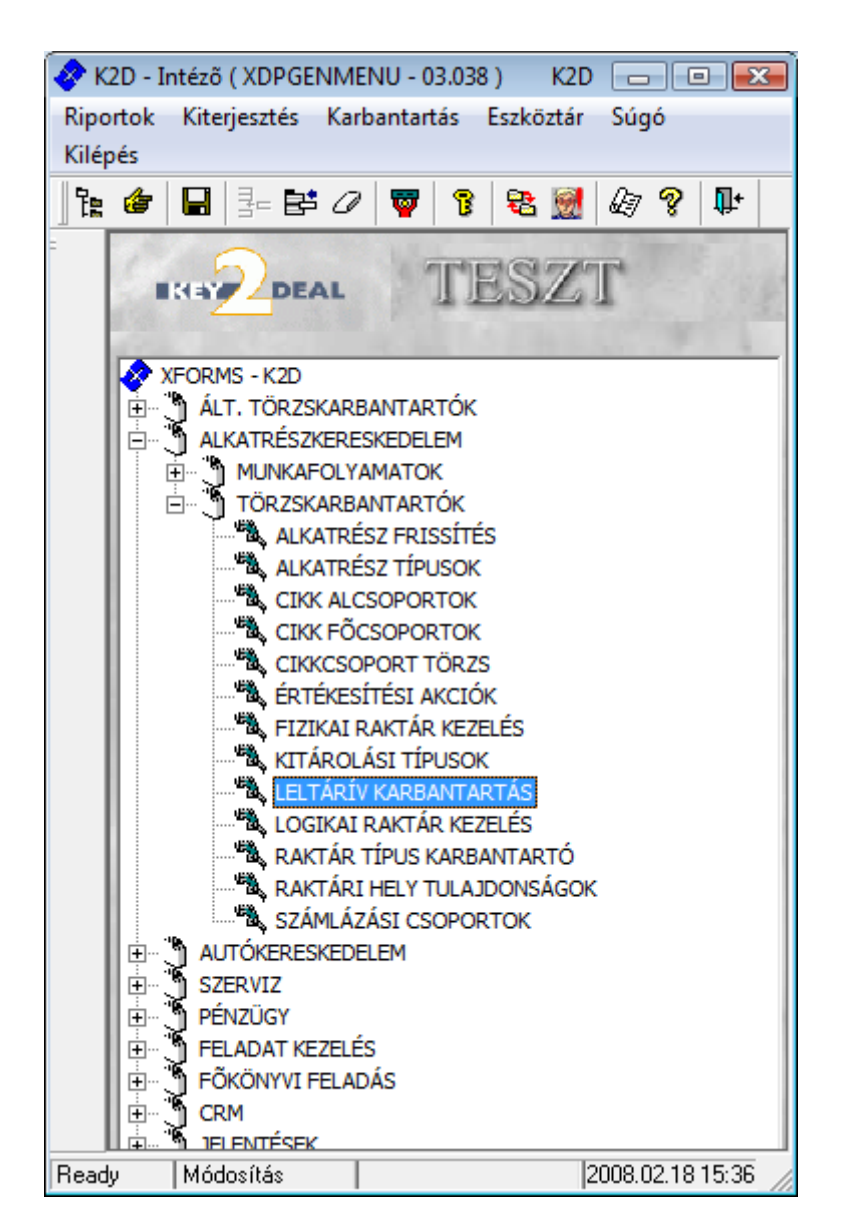

| 1. | Bevezetés                                                                   | 2  |
|----|-----------------------------------------------------------------------------|----|
| 2. | Manuális rögzítés - Leltárív segítségével                                   | 2  |
| 3. | A leltár gépen történő rögzítése                                            | 4  |
| 3. | .1. Alkatrészek egyenként történő berögzítése                               | 6  |
|    | • Alkatrészek egyenként történő berögzítése "Új rekord felvitele" nyomógomb |    |
|    | segítségével                                                                | 6  |
|    | • Alkatrészek egyenként történő berögzítése Vonalkód leolyasó segítségével  | 9  |
| 3  | 2. Összes alkatrész - Felsorolással - történő megjelenítése                 | 10 |
|    |                                                                             |    |

### 1. Bevezetés

FIGYELEM: a leltár megnyitása és lezárása között a rendszer készletmozgást nem enged végrehajtani, tehát a normál napi kitárolásokat és betárolásokat nem lehet elvégezni.

A leltározás a Key2Deal rendszerben az alábbi két lépésből áll:

- 1. A Key2Deal rendszerből nyomtatható <u>Leltárív</u> riport alapján a raktárban található polcokon fellelt Aktuális mennyiség kézi (továbbiakban: manuális) rögzítése.
- 2. A Key2Deal rendszer Leltár moduljában a leltár gépen történő rögzítése.

### 2. Manuális rögzítés - Leltárív segítségével

A leltárívek az **Alkatrészkereskedelem / Törzskarbantartók / Logikai raktár kezelés** moduljából hívhatóak le (1. ábra).

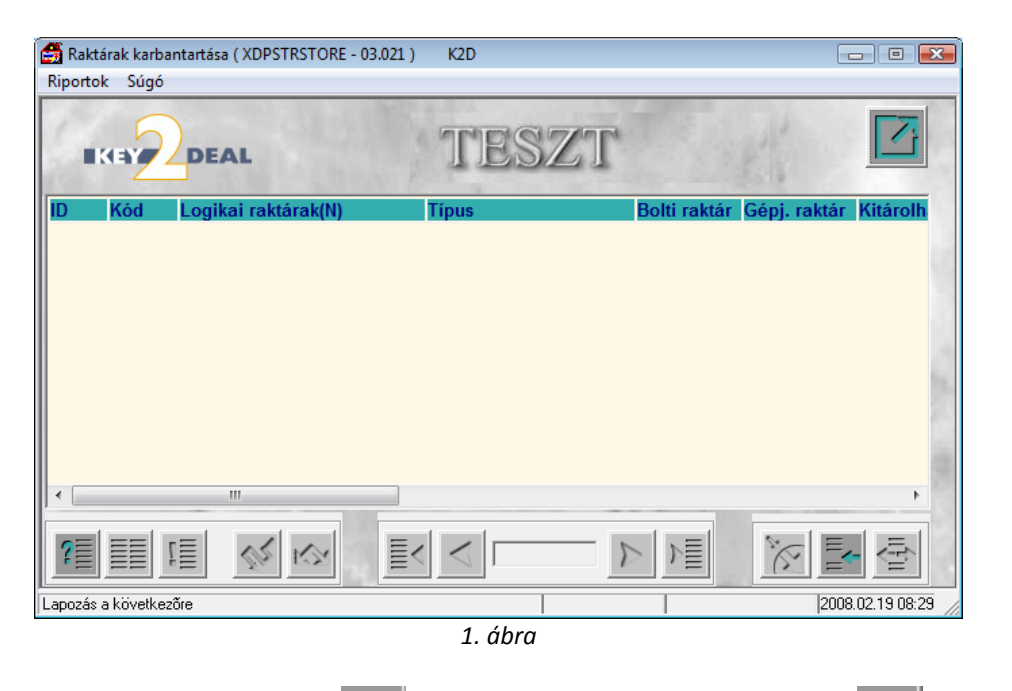

Az *új lekérdezés összeállítása* ( ), majd a *lekérdezés futtatása* ( ), nyomógomb megnyomása után listázhatóak a képernyőra a raktárak (2. ábra).

| 🛃 R  | aktárak karb | antartása ( XDPSTRSTORE - 03.021 ) | K2D           |     |              |               | - • 🔀         |  |  |  |
|------|--------------|------------------------------------|---------------|-----|--------------|---------------|---------------|--|--|--|
| Ripo | ortok Súgó   |                                    |               |     |              |               |               |  |  |  |
| 1    | TESZT        |                                    |               |     |              |               |               |  |  |  |
| ID   | Kód          | Logikai raktárak(N)                | Típus         |     | Bolti raktár | Gépj. raktár  | Kitárc 🔺      |  |  |  |
|      | 10 DAL       | D - ALKATRÉSZ RAKTÁR               | ALKATRÉSZ     | •   |              |               |               |  |  |  |
|      | 11DBT        | D - BEMUTATÓ TEREM                 | Vevõnek       | -   |              | ✓             | _             |  |  |  |
|      | 13DGY        | D - GYÁRTÁSRENDELÉS                | Vevõnek       | -   |              | <b>V</b>      |               |  |  |  |
|      | 12 DHA       | D - HASZNÁLT AUTÓ                  | HASZNÁLT AUTÓ | -   |              |               |               |  |  |  |
|      | 14 DTA       | D - TESZT AUTÓ                     | Vevõnek       | •   |              |               |               |  |  |  |
|      | 15 DÚA       | D - ÚJ AUTÓ                        | Vevõnek       | •   |              |               |               |  |  |  |
|      | 16 DVE       | D - VEVÕNEK                        | Vevõnek       | •   |              |               |               |  |  |  |
|      | 2 MAL        | M - ALKATRÉSZ                      | ALKATRÉSZ     | •   |              |               |               |  |  |  |
|      | 4 MBT        | M - BEMUTATÓ TEREM                 | Vevõnek       | •   |              |               |               |  |  |  |
|      | 9 MGY        | M - GYÁRTÁSRENDELÉS                | Vevõnek       | •   |              |               | -             |  |  |  |
| •    |              | III                                |               |     |              |               | Þ             |  |  |  |
| ?    |              |                                    | 1/23          | 5   |              |               |               |  |  |  |
| Read | ly           |                                    | Módosí        | tás | 1 sor van k  | ijelölve 2008 | 3.02.19 08:32 |  |  |  |
|      |              |                                    | 2. ábra       |     |              |               |               |  |  |  |

A megjelenő listából kell az **Alkatrész** típusúak közül kiválasztani azokat a raktárakat, amelyeket <u>leltározni</u> kell. Majd a **"Riportok"** menüpont alól indítható leltárív riportok valamelyikét kinyomtatni (3. ábra).

| 🛃 Raktárak karbantartása ( XDPSTRS<br>Riportok 🛛 Súgó | TORE - 03.021 ) | K2D        |           |                                                                                                    |               | - C <mark>X</mark> |
|-------------------------------------------------------|-----------------|------------|-----------|----------------------------------------------------------------------------------------------------|---------------|--------------------|
| Szabadon indítható<br>Csak jogosultsággal             |                 | THES       | SZT       |                                                                                                    | all'          |                    |
| Leltárfelvételi ív 🕨                                  | Gyári cikk      |            |           |                                                                                                    | 2619          |                    |
| Egysz. leltárív 🕨                                     | Egyéb cikk      |            |           | Bolti raktár                                                                                                    | Gépj. raktár  | Kitárc 🔺           |
| Cikkek raktáranként 🔹 🕨                               | Dalahahira      | A          | <b>•</b>  | Image: A start of the start of the start |               |                    |
|                                                       | Polchely sz     | uresser    | -         |                                                                                                    |               | =                  |
| 13 DGY D - GYÁRTÁSRE                                  | ENDELÉS         | Vevõnek    | •         |                                                                                                    |               |                    |
| 12 DHA D - HASZNÁLT A                                 | AUTÓ            | HASZNÁLT A | NUTÓ 👤    |                                                                                                    |               |                    |
| 14 DTA D - TESZT AUTÓ                                 | )               | Vevõnek    | -         |                                                                                                    | <b>V</b>      |                    |
| 15 DÚA D - ÚJ AUTÓ                                    |                 | Vevõnek    | -         |                                                                                                    | <b>V</b>      |                    |
| 16 DVE D - VEVÕNEK                                    |                 | Vevõnek    | •         |                                                                                                    | <b>V</b>      |                    |
| 2 MAL M - ALKATRÉSZ                                   | 2               | ALKATRÉSZ  | -         |                                                                                                    |               |                    |
| 4MBT M - BEMUTATÓ                                     | TEREM           | Vevõnek    | •         |                                                                                                    |               |                    |
| 9 MGY M - GYÁRTÁSR                                    | ENDELÉS         | Vevõnek    | •         |                                                                                                    |               | -                  |
| < III                                                 |                 |            |           |                                                                                                    |               | P.                 |
|                                                       | ×               |            | 1/23      |                                                                                                    |               |                    |
| Leltárfelvételi ív riport polchely szűréssel          |                 |            | Módosítás | 1 sor van k                                                                                                    | ijelölve 2008 | 3.02.19 08:40      |
|                                                       |                 | 3. ábra    | 7         |                                                                                                    |               |                    |

Többféle leltárfelvételi ív jeleníthető meg, de a leggyakrabban az alábbi két leltár riport a használatos, ugyanis ezen riportok lehívása előtt **Cikkcsoport**, illetve **Telephely** szűrés is alkalmazható:

### • <u>Gyári és Egyéb leltárfelvételi ív (ezen riport esetében a szűrés a betárolás dátumára</u> <u>történik):</u>

- a. Gyári cikk
- b. Egyéb cikk
- c. **Polchely szűréssel** (ez a leggyakrabban használt leltárív). Ezen riport lehívása előtt megadható, hogy melyik polchelyhez tartozó alkatrészek jelenjenek meg a leltáríven.

- Egyszerűsített leltárív (ezen riport esetében a szűrés a polchely, majd a cikkszám szerint 0 történik):
  - d. Gyári cikk
  - e. Egyéb cikk.

Amennyiben valamelyik riport kinyomtatásra kerül, akkor kell a raktárban a leltározást elkezdeni, vagyis a kinyomtatott leltárívre kézzel kell ráírni - a riporton a szagatott vonal segít az Aktuális mennyiség megadására - az Aktuális mennyiségeket.

### 3. A leltár gépen történő rögzítése

Amennyiben a leltáríven az összes szagatott vonalnál lévő Aktuális menniység kitöltésre került, vagyis készen van a manuális leltár, akkor kell elkezdeni a gépi rögzítést, melyet az Törzskarbantartók Alkatrészkereskedelem / / Leltárív karbantartó modulban lehet elvégezni (4. ábra):

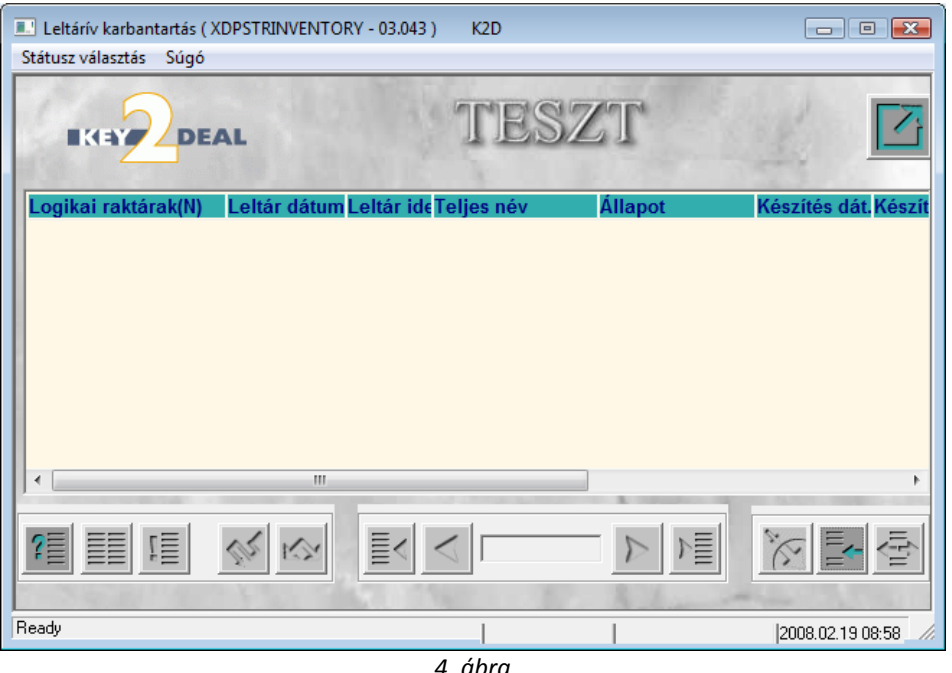

4. ábra

A Leltárív karbantartás nevű ablakban az Új rekord felvitele ( ) nyomógombra kell kattintani, amelynek segítéségével az Új leltárív rögzítése ablak jelenik meg, ahol rögzítésre kerül majd a Leltáríven lévő alkatrészek Aktuális mennyisége (5. ábra):

| leltáriv rögzítése                |                       |                        |                 |          |                |               |
|-----------------------------------|-----------------------|------------------------|-----------------|----------|----------------|---------------|
| lapot Fizikai törlés Készlett. eg | <b>ys.ár</b> Leltárív |                        |                 |          |                |               |
|                                   | [                     | A sorban lévő egyenleg |                 | ,00      |                |               |
| Raktár                            |                       | Álla                   | pot Feldolgozás | alatti A | zonosító       | -             |
| Leltározó dmsd                    | ba                    | Leltár dátu            | ma 0000.00.00.  | 00:00:00 | 2 9            |               |
| Készítés dát. 2008.               | 02.19. 09:02:16       | Akt. dát               | um 0000.00.00.  | 00:00:00 | 2              |               |
| Kitár.(többlet)                   | 1                     | Kitár.(hiá             | iny)            | 1        |                |               |
|                                   |                       |                        |                 |          |                |               |
| .szám Belső kód                   | Megnevezé             | s Fellelt men Készle   | t sz. Rövid kód | ME Ké    | észlett. (Kész | zlet s        |
| .szám Belső kód                   | Megnevezé<br>III      | s Fellelt men Készle   | t sz. Rövid kód | ME Ké    | észlett. (Kész | <u>tlet s</u> |

5. ábra

Az **Új leltárív rögzítése** ablakban a **Raktár** kiválasztását (**I**), majd a **Leltár dátumának** megadását követően a *Mentés* (**II**), nyomógombra kattintva a leltárív fejléc elmentésre kerül (6. ábra).

| sorban lévő egyenleg<br>Z Á<br>Leltár dá<br>Akt. c<br>Kitár.(†<br>Fellelt men Kész | illapot Feldolgozás<br>átuma 2008.02.19.<br>dátum 0000.00.00.<br>hiány)<br>zlet sz. Rövid kód      | ,00<br>alatti A:<br>08:00:00<br>00:00:00<br>1<br>ME Ké | zonosító <b>szlett. «Készlet</b> |
|------------------------------------------------------------------------------------|----------------------------------------------------------------------------------------------------|--------------------------------------------------------|----------------------------------|
| Z Á<br>Leltár dá<br>Akt. c<br>Kitár.(1                                             | Lilapot  Feldolgozás<br>átuma  2008.02.19.<br>dátum  0000.00.00.<br>hiány)  <br>zlet sz. Rövid kód | alatti A:<br>08:00:00<br>00:00:00<br>1<br>ME Ké        | zonosító<br>szlett. (Készlet     |
| Leltár dá<br>Akt. c<br>Kitár.(†<br>Felleit men Kész                                | átuma 2008.02.19.<br>dátum 0000.00.00.<br>hiány)<br>zlet sz. Rövid kód                             | 08:00:00<br>00:00:00<br>1<br>ME Ké                     | szlett. (Készlet                 |
| Akt. c<br>Kitár.()<br>Felleit men Kész                                             | dátum 0000.00.00.<br>hiány)<br>zlet sz. Rövid kód                                                  | 00:00:00<br>1<br>ME Ké                                 | szlett. «Készlet                 |
| Kitár.(†<br>Fellelt men <mark>Kész</mark>                                          | hiány)                                                                                             | 1<br>ME Ké                                             | szlett. (Készlet                 |
| Fellelt men Kész                                                                   | zlet sz. Rövid kód                                                                                 | ME Ké                                                  | szlett. (Készlet                 |
| Fellelt men Kész                                                                   | zlet sz. Rövid kód                                                                                 | ME Ké                                                  | szlett. (Készlet                 |
|                                                                                    |                                                                                                    |                                                        |                                  |
| 두 🔊 (                                                                              | බන බ                                                                                               |                                                        | ÷ 00                             |
|                                                                                    |                                                                                                    | A 10 10 10 10 10 10 10 10 10 10 10 10 10               |                                  |

6. ábra

Ezt követően kell azt eldönteni, hogy milyen módszerrel történjék a leltár gépen történő rögzítése, amelyre két lehetőség van:

- 1. Alkatrészek egyenként történő berögzítése:
  - a. *Új rekord felvitele* () nyomógomb segítségével
  - b. Vonalkód leolvasó segítségével.

2. Összes alkatrész - Felsorolással - történő megjelenítése (ekkor az összes olyan alkatrész megjelenik, amelyből van készlet a gép szerint).

### 3.1. Alkatrészek egyenként történő berögzítése

Egyenként történő alkatrész felvitel esetén kétféleképpen végezhető el a felleltározott tételek gépen történő berögzítése:

Inyomógomb segítségével – egyenként történik a felleltározott a. Új rekord felvitele ( alkatrészek gépen történő rögzítése.

b. Vonalkód leolvasó segítségével történő rögzítés.

#### Alkatrészek egyenként történő berögzítése "Új rekord felvitele" nyomógomb segítségével 0

Amikor a leltárív elmentésre került, az egyenként történő alkatrészek berögzítése az Ui rekord

felvitele ()nyomógomb segítségével végezhető. Az Új rekord felvitele () nyomógombra kattintva megjelenik egy új sor a képernyő alján (7. ábra).

| Új leltárív rögzítése                              |                           |               |               | ×              |
|----------------------------------------------------|---------------------------|---------------|---------------|----------------|
| Állapot Fizikai törlés Készlett. egys. ár Leltárív |                           |               |               |                |
|                                                    | A sorban lévő egyenleg    | 1             | ,00           |                |
| Raktár MAL 🛛 🖶 M - ALKATR                          | ÉSZ Állapot               | Feldolgozás a | latti Azonosi | itó 20         |
| Leltározó dmsdba                                   | Leltár dátuma             | 2008.02.19.   | 08:00:00      | and the second |
| Készítés dát. 2008.02.19. 09:02:16                 | Akt. dátum                | 0000.00.00.   | 00:00:00      | Sec.           |
| Kitár.(többlet) 1                                  | Kitár.(hiány)             | 1             |               |                |
|                                                    |                           |               | 7.            |                |
| C.szám Belső kód Megnevez                          | és Fellelt men Készlet sz | . Rövid kód   | ME Készlett.  | (Készlet sz. A |
|                                                    | E 🔏 🔗                     | ø <u>,</u>    |               | ×<br>v<br>v    |
| Uj rekord rögzítése                                |                           |               |               |                |

7. ábra

Ezt követően a felvitel sorrendje a következő:

- 1. Cikkszám (Gyári alkatrész cikkszáma) vagy Belső kód (Nem gyári alkatrész cikkszáma) kitöltése.
- 2. TAB billentyű megnyomása a billentyűzeten.
- 3. Fellelt mennyiség kitöltése.
- 4. Rövid kód mező kitöltése (csak polchelyen lévő cikkeket lehet leltározni).
- 5. Majd az 1-es, 2-es és 3-as pontok ismétlése addig, amíg az összes cikk felvitelre nem kerül.

Ezen lépések alapján kell az összes felleltározott tétel berögzítését elvégezni. A lépések elvégzését követően a *mentés* () nyomógomb megnyomása következik.

Amennyiben az összes alkatrész felrögzítésre került, akkor kell az "Állapot" menüpont

Felsorolás almenüpontjára, vagy a *Készlet szerinti felsorolás* (**MA**) nyomógombra kattintani (8. ábra).

|              | DEAL              | A sorban l         | évő egyenle | g                      | ,00    |                 | $\square$ |
|--------------|-------------------|--------------------|-------------|------------------------|--------|-----------------|-----------|
|              | Raktár MAL        | M - ALKATRÉSZ      |             | Állapot Feldolgozás    | alatti | Azonosító       | 20        |
| Le           | eltározó dmsdba   |                    | Lelt        | ár dátuma 2008.02.19.  | 08:00  | :00             |           |
| Készí        | ités dát. 2008.02 | .19. 09:02:16      |             | Akt. dátum 0000.00.00. | 00:00  | :00             |           |
| Kitár (      | többlet)          | 1                  | Ki          | tár (hiány)            | 1      |                 |           |
| Thur,        | (obbicq)          | -                  |             | uniiiiiiii)            | -      |                 |           |
| C.szám       | Belső kód         | Megnevezés         | Fellelt men | Készlet sz. Rövid kód  | ME     | Készlett. (Kész | zlet sz   |
| 3062421000   |                   | KUPL MH. GI.DUGÓ   | 1,00        | 0 A-001                | DB     | 0               |           |
| -            | 139451            | BERNER MOTORTÖM    | 0           | 0 -                    | DB     | 0               |           |
| 25169F9901   |                   | IZZÓ FOGLOS KÉK    | 0           | 0 A-001                | DB     | 0               |           |
| 278936F600KE |                   | UTASTÉR LEVEGŐSZ   | . 0         | 0 -                    | DB     | 0               |           |
| 130707J600   |                   | VEZ.LÁNC FESZÍTŐ   | 0           | 0 -                    | DB     | 0               |           |
| -            | KIT1258           | KIT                | 0           | 0 -                    | DB     | 0               |           |
| D10601N090   |                   | FÉKBETÉT N15       | 0           | 0 A-001                | DB     | 0               |           |
| -            | 179930            | IZZÓ 12V 21W BERNE | 0           | 0 -                    | DB     | 0               |           |
| •            |                   |                    |             |                        |        |                 | Þ         |
| ? <b>=</b>   |                   | S. S. C.           |             | 607 0 <sub>6</sub>     |        |                 | 2         |

8. ábra

A felsoroláskor a rendszer kikeresi az összes olyan cikket, amelyből még a gép szerint van mennyiség az adott raktárban (a rendszer kék színnel jelzi a nem gyári (egyéb) alkatrészeket), és azoknak a fellelt mennyiségeit törli, azaz 0-ra állítja. Tehát csak azokból a cikkekből lesz készlet a leltár után, amelyhez a **Fellelt mennyiség** ki van töltve.

FONTOS! A **Rövid kód** oszlopban kell megadni a fellelt alkatrész raktári helyét (polchelyét). A program automatikusan fel fogja ajánlani az előzőleg felvitt helyes raktárhelyet. Ha a cikk más helyen kerül tárolásra akkor ezt az oszlopot módosítani kell!

# Leltár jegyzőkönyv nyomtatási lehetőség

A Felsorolás menüpont megnyomása után aktívvá válik a "Leltárív" menüpont, amelyre kattintva megjelenik a *Mennyiségi eltérés bekérése* nevű ablak (9. ábra):

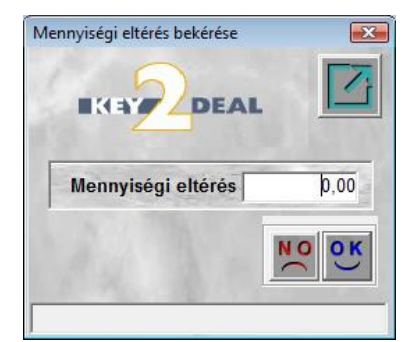

9. ábra

A fenti ablakban megadható, hogy csak azok az alkatrészek jelenjenek meg a Leltár jegyzőkönyv riporton, amelyek esetében a Készlet szerinti mennyiség, illetve a Fellelt mennyiség közötti különbség a mennyiség bekérő ablakban megadott értékkel megegyező vagy annál nagyobb mértékű.

Amennyiben nem kerül Mennyiségi eltérés meghatározásra, akkor az összes eltérés megjeleníthető. \_\_\_\_\_

A Felsorolás követően kell az "Állapot" menüpont Rögzítve almenüpontjára vagy a

🕐) nyomógombra kattintani (10. ábra). Rögzítve újra futtatása (

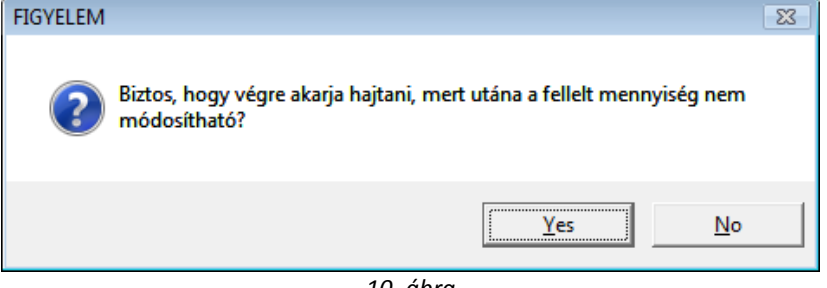

10. ábra

Igen (yes) válasz esetén a rendszer kitölti a Készlet szerinti mennyiséget is, így összehasonlíthatóvá válik, hogy melyek azok az alkatrészek, ahol eltérések vannak (11. ábra).

|             | DEAL                  | A sorban            | lévő egyenle | :g                     | -2,00   | R                    |
|-------------|-----------------------|---------------------|--------------|------------------------|---------|----------------------|
|             |                       | 278936F60           | UKE osszesit | ett egyenleg           | -2,00   |                      |
|             | Raktar MAL            | M - ALKATRESZ       |              | Allapot Rögzitve       | _       | Azonosito 2          |
| L           | eltározó dmsdba       |                     | Lelt         | ár dátuma 2008.02.19.  | 08:00:0 | )0                   |
| Kés         | zítés dát. 2008.02.19 | . 09:02:16          |              | Akt. dátum 2008.02.19. | 09:55:1 | 13                   |
| Kitár       | (többlet)             | 1                   | Ki           | tár.(hiány)            | 1       |                      |
|             | (                     |                     |              |                        |         |                      |
| .szám       | Belső kód             | Megnevezés          | Fellelt men  | Készlet sz. Rövid kód  | ME      | Készlett. (Készlet s |
| 062421000   | -                     | KUPL MH. GI.DUGÓ    | 1.00         | 0 A-001                | DB      | 0                    |
|             | FA491                 | LÉGSZÜRÖ            | 0            | 1,00 -                 | DB      | 0 1960,4             |
| 65854M500   |                       | REZONÁTOR           | 0            | 1,00 A-001             | DB      | 0 19886,             |
|             | 108038                | IZZÓ H7 12V 55W BEF | २ 0          | 5,00-                  | DB      | 0 4050,              |
| 78936F600KE |                       | UTASTÉR LEVEGŐSZ    | ( 0          | 2,00-                  | DB      | 0 2940,              |
|             | 139451                | BERNER MOTORTÖN     | II 0         | 2,50 -                 | DB      | 0 12910,             |
| 112105891   | -                     | CSAVAR, PATENT      | 0            | 2,00 A-001             | DB      | 0 634,               |
| E741AV089   | -                     | GI.SZŐNYEG E. P12   | 0            | 5,00-                  | DB      | 0 28955,             |
|             |                       |                     |              |                        |         | +                    |
| 2 <b>0</b>  |                       |                     | -            | } @? @ <sub>6</sub>    |         |                      |

11. ábra

A rendszer eltérő színnel jelzi azokat a sorokat, amelyekből hiány (piros) van, vagy többlet (zöld).

\_\_\_\_\_ Megjegyzés: állapot váltáskor aktívvá válik a Rögzített állapotú leltárív tételeinek módosítása ) nyomógomb, amely segítségével, még korrigálható a **Fellelt mennyiség** (12. ábra).

| Rögzített állapotú | i leltárív tételeinek móc | losítása       |                       |       | X       |
|--------------------|---------------------------|----------------|-----------------------|-------|---------|
| 11                 |                           | 1 am           |                       |       |         |
| C.szám             | Belső kód                 | Fellelt menny. | Fellelt men Rövid kód | Egyéb | ٤Azonos |
| 165854M500         |                           | REZONÁTOR      | 0A-001                | DB    | 1       |
| •                  |                           |                |                       |       | Þ       |
| 14                 |                           |                | 7 X 1                 | N     | O OK    |

12. ábra

# A Rögzített állapotú leltárív tételeinek módosítása nevű ablakban a Fellelt mennyiség

korrigálását, majd a *Mentés* () nyomógombra kattintást követően az előző ablakhoz lép vissza a rendszer, ahol már a korrigált tétel jelenik meg.

Amennyiben minden alkatrészhez megadásra került a helyes Fellelt mennyiség, akkor kell az "Állapot" menüpont Lezárva almenüpontjára kattintani.

Ekkor a leltárív állapota átáll **Lezárva** státuszba, képernyőre nyomtatódnak a <u>Raktárból kiadás</u>, a <u>Raktárból kiadás (Visszáru)</u> riportok, valamint automatikusan helyesbítésre kerül a készlet, vagyis készül egy **Készlethiány**, illetve **Készlettöbblet** típusú kitárolás, amelyben már - helyes, korrigált mennyiséggel - szerepelnek a leltározott tételek.

De Rögzített státuszban még van lehetőség a leltár törlésére is, ehhez az "Állapot" menüpont Törlés almenüpontjára kell kattintani.

De lehetőség van a leltárív fizikai törlésére is, ehhez a "Fizikai törlés" menüpontot kell megnyomni.

### o <u>Alkatrészek egyenként történő berögzítése Vonalkód leolvasó segítségével</u>

Amikor a leltárív fej mentésre került (6. ábra), az egyenként történő alkatrészek berögzítése az Ujrekord felvitele ( $\square$ ) nyomógomb segítségével kezdhető el. Az Uj rekord felvitele ( $\square$ )

nyomógombra kattintva megjelenik egy új sor, a kurzor ekkor a **Cikkszám** mezőben villog.

Ekkor kell a **Vonalkód leolvasóval** az alkatrész dobozán található vonalkódot leovasni, úgy, hogy a Vonalkód leolvasón található gombot meg kell nyomni, ekkor a cikkszám mezőbe beolvasódik a cikkszám, majd a TAB billentyű következik a billentyűzeten, ekkor a fellelt mennyiségre ugrik a kurzor, ahová be lehet írni a fellelt mennyiséget, majd az ENTER billentyű megnyomása következik, ekkor a következő új sorba ugrik a rendszer a cikkszám mezőbe és kezdhető előről a folyamat (a módszer az olvasó típusától függően eltérhet).

Amint megtörténik a leltározás, vagyis az összes alkatrész vonalkód leolvasóval, leolvasásra került, a többi lépést az előző fejezetben leírtak szerint kell végrehajtani a Felsorolás almenüpont résztől.

### 3.2. Összes alkatrész - Felsorolással - történő megjelenítése

Az *Új leltárív berögzítése* ablakban a **Raktár**, valamint a **Leltározás dátumának** megadását követően a *mentés* () nyomógomb megnyomására a leltár fej kap elmentésre kerül.

Ezt követően kell az "Állapot" menüpont Felsorolás almenüpontjára, vagy a *Készlet szerinti* 

felsorolás (🌋 ) nyomógombra kattintani (13. ábra).

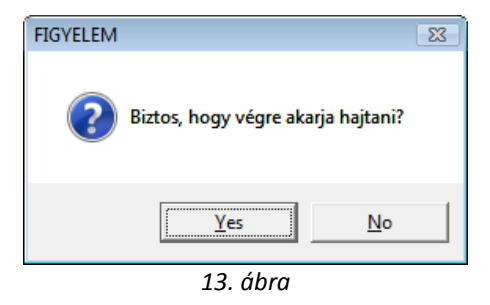

**Igen (yes)** válasz esetén a rendszer az összes készleten lévő alkatrészt megjeleníti, úgy, hogy mind a **Fellelt mennyiség**, mind pedig a **Készlet szerinti mennyiség** oszlopokban "0"-t jelenít meg (14. ábra).

| Új leltárív rögzítése |                        |                     |             |                       |        |                 | ×        |
|-----------------------|------------------------|---------------------|-------------|-----------------------|--------|-----------------|----------|
| Állapot Fizikai tör   | lés Készlett. egys. ár | Leltárív            |             |                       |        |                 |          |
| IKEY 2                | DEAL                   | A sorban l          | évő egyenle | g                     | ,00    |                 |          |
|                       | Raktár MAL             | A - ALKATRÉSZ       |             | Állapot Feldolgozás   | alatti | Azonosító       | 21       |
| Le                    | Itározó dmsdba         |                     | Lelta       | ár dátuma 2008.02.19. | 01:00: | 00              |          |
| Készí                 | tés dát. 2008.02.19    | 10:18:40            | A           | kt. dátum 0000.00.00  | 00:00: | 00              | 1        |
| Kitár.(t              | többlet)               | 1                   | Kit         | tár.(hiány)           | 1      |                 |          |
| C.szám                | Belső kód              | Megnevezés          | Fellelt men | Készlet sz. Rövid kód | ME     | Készlett. (Kész | let sz 🔺 |
| 0146600022            |                        | LÖKHÁRÍTÓ CSAVAR    | 0           | 0 -                   | DB     | 0               |          |
| -                     | 6474EXL                | GATES ÉKSZÍJ (ERŐS  | 0           | 0 -                   | DB     | 0               |          |
| <u>-</u>              | FA491                  | LÉGSZŰRŐ            | 0           | 0 -                   | DB     | 0               |          |
| G271689901            |                        | SZELVEDŐ TŐMÍTŐ     | 0           | 0 -                   | DB     | 0               |          |
| <u>-</u>              | 108038                 | IZZO H7 12V 55W BER | 0           | 0 -                   | DB     | 0               |          |
| 278936F600KE          |                        | UTASTÉR LEVEGŐSZ    | 0           | 0 -                   | DB     | 0               |          |
| -                     | 139451                 | BERNER MOTORTOM     | 0           | 0 -                   | DB     | 0               |          |
| KE730AV400            |                        | CSOMAGTARTO P12     | 0           | 0 -                   | DB     | 0               | -        |
|                       | 1                      |                     |             |                       |        |                 | •        |
|                       | K                      |                     |             | i @? @                |        | ۳.<br>۲.        | Оĸ       |
|                       |                        |                     |             |                       |        |                 |          |

14. ábra

Ezt követően kell a **Fellelt mennyiségeket** kitölteni.

Amint az összes alkatrész esetében kitöltésre került a Fellelt mennyiség, akkor kell az "Állapot"

menüpont Rögzítve almenüpontjára vagy a *Rögzítve újra futtatása* ()) nyomógombra kattintani (15. ábra).

| IKEY       | DEAL                 | A sorban l<br>014660002 | évő egyenle<br>2 összesített | g<br>egyenleg      | -5,00<br>1,00 |              |           |
|------------|----------------------|-------------------------|------------------------------|--------------------|---------------|--------------|-----------|
|            | Raktár MAL           | M - ALKATRÉSZ           |                              | Állapot Rögzítve   | •             | Azonosító    | 21        |
| L          | eltározó dmsdba      |                         | Lelt                         | ár dátuma 2008.02  | .19. 01:00:0  | 00           |           |
| Kész       | zítés dát. 2008.02.1 | 9. 10:18:40             |                              | Akt. dátum 2008.02 | 19. 10:25:    | 59           |           |
| Kitár.     | (többlet)            | 1                       | Ki                           | tár.(hiány)        | 1             |              |           |
| .szám      | Belső kód            | Megnevezés              | Fellelt men                  | Készlet sz. Rövid  | kód ME        | Készlett. (K | észlet sz |
| 146600022  |                      | LÖKHÁRÍTÓ CSAVAR        | 0                            | 5,00-              | DB            | 0            | 845,0     |
|            | 6474EXL              | GATES ÉKSZÍJ (ERŐS      | 0                            | 2,00-              | DB            | 0            | 3320,4    |
|            | FA491                | LÉGSZÜRÖ                | 0                            | 1,00-              | DB            | 0            | 1960,0    |
| 271689901  |                      | SZÉLVÉDŐ TÖMÍTŐ         | 0                            | 1,00-              | DB            | 0            | 4932,0    |
|            | 108038               | IZZÓ H7 12V 55W BEF     | 0                            | 5,00-              | DB            | 0            | 4050,0    |
| 8936F600KE |                      | UTASTÉR LEVEGŐSZ        | l 0                          | 2,00 -             | DB            | 0            | 2940,0    |
|            | 139451               | BERNER MOTORTÖM         | 0                            | 2,50-              | DB            | 0            | 12910,0   |
| E730AV400  | -                    | CSOMAGTARTÓ P12         | 0                            | 1,00-              | DB            | 0            | 22511,0   |
| 1          |                      |                         |                              | ĕ? © <sub>€</sub>  |               |              | 10<br>10  |

15. ábra

Ekkor tölti ki a Key2Deal rendszer a Készlet szerinti mennyiséget is, így összehasonlíthatóvá válik, hogy melyek azok az alkatrészek, ahol eltérések vannak. A rendszer eltérő színnel jelzi azokat a sorokat, amelyekből hiány (piros) van, vagy többlet (zöld).

**Megjegyzés:** állapot váltáskor aktívvá válik a *Rögzített állapotú leltárív tételeinek módosítása* 

) nyomógomb, amely segítségével, még korrigálható a **Fellelt mennyiség** (16. ábra).

| Rögzített állapotú | leltárív tételeinek mó | dosítása       |                       |       | X       |
|--------------------|------------------------|----------------|-----------------------|-------|---------|
|                    |                        | 112            |                       | 1.    |         |
| C.szám             | Belső kód              | Fellelt menny. | Fellelt men Rövid kód | Egyéb | ٤Azonos |
| 165854M500         |                        | REZONÁTOR      | 0A-001                | DB    | - 19    |
| •                  |                        |                |                       |       | Þ       |
| 13                 |                        | 4              | 1. 1.                 | N     | O OK    |

16. ábra

# A Rögzített állapotú leltárív tételeinek módosítása nevű ablakban a Fellelt mennyiség

korrigálását, majd a *Mentés* () nyomógombra kattintást követően az előző ablakhoz lép vissza a rendszer, ahol már a korrigált tétel jelenik meg.

Amennyiben minden alkatrészhez megadásra került a helyes Fellelt mennyiség, akkor kell az "Állapot" menüpont Lezárva almenüpontjára kattintani.

Ekkor a leltárív állapota átáll **Lezárva** státuszba, képernyőre nyomtatódnak a <u>Raktárból kiadás</u>, a <u>Raktárból kiadás (Visszáru)</u> riportok, valamint automatikusan helyesbítésre kerül a készlet, vagyis készül egy **Készlethiány**, illetve **Készlettöbblet** típusú kitárolás, amelyben már - helyes, korrigált mennyiséggel - szerepelnek a leltározott tételek.

De Rögzített státuszban még van lehetőség a leltár törlésére is, ehhez az "Állapot" menüpont Törlés almenüpontjára kell kattintani.

De lehetőség van a leltárív fizikai törlésére is, ehhez a "Fizikai törlés" menüpontot kell megnyomni.

A leltár Lezárva állapotba állításakor a rendszer egy **Készlet többletes cikkek** egységárának meghatározása ablakot jelenít meg abban az esetben, ha talált a leltározott cikkek között többletet.

A többletként fellelt cikkek értékelhetőek egyesével és csoportosan is.

### Készlettöbbletként fellelt cikkek egyenként történő értékelése:

3 féle áron értékelhetőek a cikkek:

- 1. Törzsbeli áron, ez az adott cikk törzsben lévő beszerzési árát jelenti
- 2. Utolsó 3 tényleges beszerzési ár valamelyikén
- 3. Piaci áron: tetszőlegesen, manuálisan beállítható érték

A meghatározás a következőképpen történik:

A kijelölt cikk esetében az ablak felső részében megjelennek a választható árak (törzsbeli, utolsó 3 beszerzési és piaci ár), amelyiken értékelni szükséges, azt kell válsztani (17. ábra).

| Készlet többlete | s cikkek egységá | rának magadása                               |                      |                  |           |            | $\mathbf{X}$      |
|------------------|------------------|----------------------------------------------|----------------------|------------------|-----------|------------|-------------------|
| r∖<br>♣_         | T<br>Utolsó 3 be | örzsbeli ár 🗌<br>szerzési ár 🔽<br>Piaci ár 🗌 | 2 125,00<br>2 000,00 | 2 000 ,00        |           | 2 861,00   |                   |
| 🔶 Cikkszám       | Belső kód        | Megnevezés                                   |                      | Fellelt mer Kész | let sz.ME | Rövid kód  | Készlett. eg Kész |
| 3062169F27       |                  | KUPL M.H. JAV. KÉSZL                         |                      | 10000,00         | 2,00 DB   | 1-00       | 2000,0019996      |
|                  |                  |                                              |                      |                  |           |            |                   |
|                  |                  |                                              |                      |                  |           | J          |                   |
|                  |                  |                                              | 1/2                  |                  |           | $\swarrow$ | NO<br>NO<br>NO    |
| Lapozás az utols | iora             |                                              |                      |                  |           |            |                   |

17. ábra

### Készlettöbbletként fellelt cikkek csoportosan történő értékelése:

Az azonos áron értékelni kívánt cikkeket be kell jelölni (treffelés), majd a kitintással lehet választani az árak között.

2 féle áron értékelhetőek a cikkek:

- 1. Törzsbeli áron, ez az adott cikk törzsben lévő beszerzési árát jelenti
- 2. Utolsó 3 tényleges beszerzési ár közül a legmagasabbon vagy a legalacsonyabbon.

| Vállassza ki a megfelelő árat              | · · · ·         |                    |
|--------------------------------------------|-----------------|--------------------|
| Törzsbeli ár □<br>Utolsó 3 beszerzési ár ⊻ | A legmagasabb 🗹 | A legalacsonyabb 🗌 |
| ,                                          |                 | NOOK               |
| !                                          | 18 ábra         |                    |
|                                            | 10. 0510        | _                  |

A készlettöbblet árak meghatározását követően a *mentés* (**SS**) nyomógombra kattintva a rendszer folytatja a leltár lezárását.